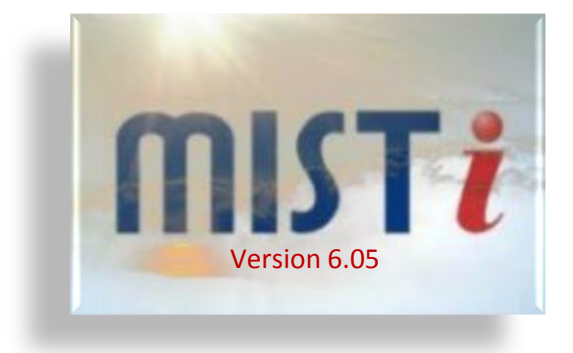

# إضافة نظام البيع (T+1)

يسر شركة مصر لخدمة المعلومات والتجارة - ميست -بتقديمها أحدث إصدارات برنامج ميست إنترنت 6.05 وهو البرنامج الإحترافي المتخصص في نقل الأسعار اللحظية للبورصة المصرية. وأهم ما يتميز به هذا الإصدار هو التغيير العام لواجهة البرنامج وتفعيل نظام البيع (T+1) بالإضافة إلى مميزات أخرى جديدة التي سوف نستعرضها فيما يلي بشکل موجز نرجو أن يحوز الإصدار الجديد من البرنامج على رضاؤكم.

|     |          | ح العام         | ر الطاي                 | تغيي                             |                                        |                         |                  |                                   |                      |                    | <u>-</u> ` π                    | و للبر نام                  | ابع العا                   | الط                       | ນນຂໍ້ນໍ້ 1                                   |            |
|-----|----------|-----------------|-------------------------|----------------------------------|----------------------------------------|-------------------------|------------------|-----------------------------------|----------------------|--------------------|---------------------------------|-----------------------------|----------------------------|---------------------------|----------------------------------------------|------------|
|     | <b>~</b> | نقيدات          | ميع الت                 | تقيال جا                         | اسة                                    |                         |                  |                                   |                      |                    | <u>-, ()</u>                    |                             |                            |                           | .1                                           |            |
|     |          | لأدوات          | ارض اا<br>ا             | P.                               |                                        | •                       |                  | 6.05                              | تر نت ز              | ميست إذ            | رنامج                           | ع العام لب                  | ير الطاب                   | نك تغد                    | الآن يمك                                     |            |
|     |          | يياتات          | سرطه ال                 | اند                              |                                        | •                       |                  | تتالية من                         | أوجه م               | ن ثلاثة            | ة لك م                          | ان مناسبً                   | ة ذات الو                  | واجهة                     | و إختيار                                     |            |
|     |          | لأدوات          | سرطة ا                  | ظهار أة                          | 5)                                     |                         |                  | ہمن علے                           | و س الأ              | زر المار           | من نقر                          | ، الناتجة م                 | ۔<br>ختبار ات              | مةالا                     | خلال قائ                                     |            |
|     |          | Mist            | Con                     | nmun                             | nity                                   | •                       |                  | . 0 .                             |                      |                    |                                 | ·                           |                            | ماشة                      | خلفية الث                                    |            |
|     |          | WS              | #0                      |                                  |                                        |                         |                  |                                   |                      |                    |                                 |                             |                            | •                         |                                              |            |
| MI: |          | WS              | #1                      |                                  |                                        |                         |                  |                                   | -                    | -                  | -                               | _                           | -                          |                           |                                              |            |
|     |          | WS              | #2                      |                                  |                                        |                         | ) 📕              | Server 10/05/                     | 2016 16:23:48        | Last Trade 14:2    | 29:59                           |                             |                            |                           |                                              |            |
|     |          | WS              | #3                      |                                  |                                        |                         | = 00             |                                   |                      | 1 🖒 🖒              | ?                               |                             |                            |                           |                                              |            |
|     |          | WS              | #4                      |                                  |                                        |                         | ب سعر العر       | ات سعر الطا                       | سعر الطلب            | اعلي سعر اقل       | التغير ٪                        | فر كمية اخر                 | N N                        | <ul> <li>الاسم</li> </ul> |                                              |            |
| *   |          | Mistw<br>من ملف | s Internet<br>نواقد عرم | شة الذكية -<br>البياتات ة        | الشاء<br>ده قاعده                      | مساح                    |                  | 4                                 |                      |                    | -                               |                             |                            |                           |                                              |            |
|     | ĩ        | Market          | العنز                   | • 04:2                           | 23 PM Us                               | er: amrslee             | m WS #0          | Ser                               | ver 10/05/2016       | 6 16:24:57 Last    | Trade 14:29:5                   | 59                          |                            |                           |                                              |            |
|     |          | ☆               | <u>v</u> 🔍              | XIS .                            | <u>×</u> , 🖧                           | ) 🄳                     | 🕹 🕏              | 르 👀 🚽                             | = 💽 🛢                | i 💽 📄              | ê 👌 '                           | ?                           |                            |                           |                                              |            |
|     |          | •               | نکپه 🛄<br>Lists         | الشاشة ال                        | کس                                     | عريض                    | عرض ال           | ور الطلب أسعر ال                  | لطلبات س             | اقا. سعر ا         | ا اعلہ, سعر ا                   | ية إذن التغير ٪             | ا اخت کم                   |                           |                                              |            |
|     |          | <b>\$</b> _     | Mis Mistv               | vs Internet                      | ة الذكية - t<br>ما الذكية - t          | وري<br>الفاذ<br>مقاعدما | 1914 a           |                                   |                      |                    |                                 | <i>. .</i>                  |                            |                           |                                              | x          |
|     |          | ~~~~<br>?       | Market                  | ، ۔ ۔ ،                          | ➡ 04                                   | :22 Us                  | er: amrsleem     | WS #0                             | Server               | 10/05/2016 16:2    | 3:18 Last Tra                   | de 14:29:59                 |                            |                           |                                              |            |
|     |          |                 | <u></u>                 | 👷 Q                              | . 165                                  | ۵. 🞽                    | ) 🄳 🕯            | 🖻 🖾 🌢                             | 00 🕂                 | 🦲 🗰 🢽              | 0 🗋 🖻                           | ) 📥 📍                       |                            |                           |                                              |            |
|     |          |                 |                         | کېه 🔲                            | الشاشة الذ                             |                         |                  |                                   |                      |                    | 121                             |                             |                            |                           |                                              |            |
|     |          |                 | <u>\$</u>               | Lists<br>All Mark                | <mark>السوق ket</mark><br>السوق Irados | ),151                   | العروض<br>139,7  | <sup>سعر اعرض</sup><br>31 44.7    | 43.95                | 35,079             | ر او سعر<br>44.00               | الغير<br>0.9- ▼ 45.12       | 2 500                      | 44.05                     | الاسم<br>التجاري الدولي                      |            |
|     |          |                 |                         | EGX 20<br>EGX 30                 | ىيوم nades<br>مۇشر<br>مۇشر             | 5,573                   | 42,262,2         | 99 0.7                            | 0.72                 | 23,078,683         | 0.72                            | 0.75 -4.0                   | 0 1,000                    | 0.72                      | اوراسكوم الاعلام                             | 5          |
|     |          |                 | ] _▲                    | EGX 50<br>EGX 70                 | مۇشر<br>مۇشر                           | 3,028<br>3,383          | 581,7<br>1,686,7 | 50 9.97<br>29 2.52                | 9.87<br>2 2.46       | 216,143<br>664,000 | 9.86                            | 2.60 -3.4                   | 2 3,631<br>7 100,000       | 9.90<br>2.50              | ھیرمس<br>بالم ھیلز                           | ×          |
|     |          |                 |                         | EGX 100<br>ليوم T+ 0<br>Margin 8 | مؤنشر ا<br>نغس ال<br>هامش. % 80        | 3,072                   | 1,178,0          | 74 2.74                           | 2.68                 | 399,071            | 2.68                            | 2.79 -2.8                   | 9 10,000                   | 2.69                      | دامرال تارکم<br>تغییر الطابع العام           |            |
|     |          |                 |                         | ل NILEX<br>رچ OTC                | النيل<br>النيل<br>خار                  | 7,121                   | 218,6<br>10,1    | 09 6.34<br>00 19.74               | 5 6.20<br>4 19.01    | 83,131<br>3,500    | 6.21<br>19.30                   | 6.46 • -2.5<br>20.18 • -3.2 | 1 3,078<br>6 329           | 6.22<br>19.30             | استقبال جميع التنفيذات 🗸                     |            |
|     |          |                 |                         | My Stoc                          | أسهمى ks:                              | 3,560                   | 116,6            | 09 9.07                           | 7 8.91               | 155,436            | 8.95                            | 9.37 🔽 -4.0                 | 7 1,291                    | 8.95                      | عرض الأدوات<br>أشرطة البياتات                | ►          |
|     |          |                 |                         |                                  | isasti                                 | 022                     | 32.5             | 50 53.80                          | ) 53.01              | 13.072             | 53.00                           | 54.75 -1.6                  | 0 1.000                    | 53.01                     | اظهار أشرطة الأدوات                          |            |
|     | -        |                 |                         | تغير ٪                           | المر الذ                               | _ ك                     | ا افر            | الاسم                             | الوقت                | · عدد ا            | السر لوجو النابة<br>كميه العروض | ب سعر العرض                 | ور سور<br>طلبات   سعر الطا | دد   کمیه ال              | Mist Community                               | / <b>)</b> |
|     |          |                 |                         | 2.3                              | 33 5<br>63 20                          | ,000                    | 2.20             | اجواء<br>حير أو سب                | 14:29:59             | 2<br>5 14          | 95,50<br>1 864 49               | 0 0.73                      | 0.72 4,10                  | 6,878                     | WS #1                                        |            |
|     |          |                 |                         | -2.                              | 11 1                                   | ,000                    | 8.83             | بى . م . يون<br>اطلس للاستصلاح    | 14:29:59             | 37                 | 5,231,44                        | 0 0.75                      | 0.70 6,83                  | 6,529                     | WS #2<br>WS #3                               |            |
|     |          |                 |                         | -5.                              | 06 17<br>02                            | ,000<br>10              | 2.44             | إعمار مصر<br>بەئىفرت              | 14:29:58<br>14:29:58 | × 67               | 5,126,02<br>6,796,51            | 0 0.76                      | 0.69 3,59<br>0.68 1.98     | 8,933<br>6.046            | WS #4                                        |            |
|     |          |                 |                         | -0.9                             | 92                                     | 500                     | 44.05            | يو يو.<br>التجاري الدولي          | 14:29:58             | عدد ا              | فمية العروض                     | اخر ک                       | غلبات                      | دد   كمية الد             | £                                            |            |
|     |          |                 |                         | -0.9                             | 90 1<br>26                             | ,500 4<br>074 4         | 14.06            | التجاري الدولي<br>المادينا الديني | 14:29:58             | 436                | 42,262,29                       | 9 0.72                      | 23,07                      | 78,683 <mark>1</mark>     | <mark>96</mark>                              |            |
|     |          |                 |                         | EGX30                            | D: 7621.                               | 91 Diff: :              | 24.11 7: -0      | 1.32 ▼ EGX7                       | 0: 369.09 D          | 0iff: 1.23 %: -    | 0.33 ▼ EG                       | X100: 781.42 I              | Diff: 2 Marke              | t 📶 [                     | M 🕺 🥻 🏠                                      | <b>\$</b>  |
|     |          |                 |                         | ىة تونس                          | "* بورص                                | ** 2016                 | 6-05-10          | ه 16:05:41                        | توزيع نقدي           | ر بالجنية ) بعد    | يِلْ (الاصدار                   | للاستئمار والتمو            | ودية المصريه               | لأسهم السع<br>NIST-H2R5/  | تحريك الحدود السعريه<br>14-12-31 Ping:0 2016 | 15:52      |
|     |          |                 | 1111                    |                                  |                                        |                         |                  |                                   |                      | _                  |                                 | 1                           | , ,                        |                           | , ingle [2010 12 01 47                       |            |

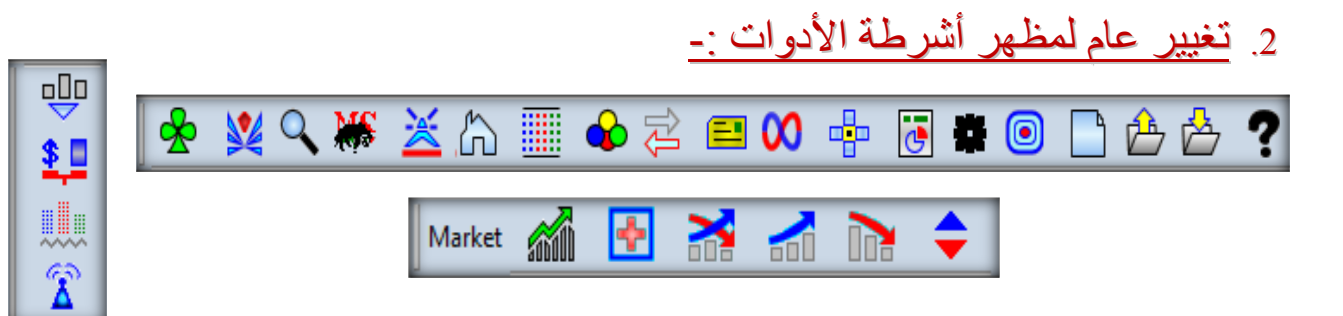

تم تغيير أشكال الأزرار داخل أشرطة الأدوات لإضافة مظهر أفضل لواجهة البرنامج والجدول التالى يتضمن شكل وإسم كل زر :

| الإسم         | الشكل     |
|---------------|-----------|
| المنتديات     | ☆         |
| الشاشة الذكية | <b>\$</b> |
| بحث بالرمز    | 9         |
| ميتاستوك      | X         |
| وب الأخبار    | ×         |
| الموقع        | <u>ل</u>  |
| الأعمدة       |           |
| تغيير الألوان |           |
| تغيير اللغة   | Ĵ\$J      |
| الرسائل       |           |

| الإسم          | الشكل |
|----------------|-------|
| المحادثة       | 00    |
| وصلة السمسار   | -     |
| التقارير       | •     |
| تحديث البرنامج | *     |
| أساسيات        | ١     |
| جديد           |       |
| فتح            | ß     |
| حفظ            | 卢     |
| المساعدة       | ?     |
|                |       |

| الإسم         | الشكل     |
|---------------|-----------|
| السوق         | <b></b>   |
| الصفقات       | <u>\$</u> |
| تداولات اليوم |           |
| الأخبار       | â         |
| مؤشرات عالمية | <b>M</b>  |
| ملخص السوق    | *         |
| حالة السوق    | *         |
| الرابحون      |           |
| الخاسرون      |           |
| أسواق         | \$        |

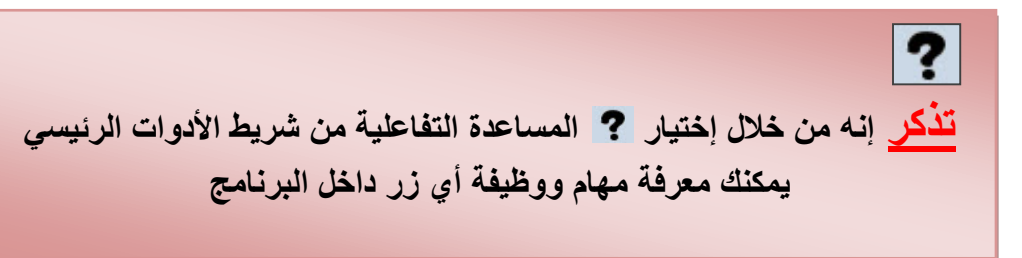

| إضافة شريط مهام جانبي بكل نافذة :- | .3 |
|------------------------------------|----|
| تم إضافة شريط مهام جديد أسهولة     |    |
| الإستخدام ولتنفيذ العديد من المهام |    |
| مثل : ۔ 茎 إعداد شاشة               |    |
| القائمة                            |    |
| 🗉 شاشة مماثلة                      |    |
| 🔳 خافية                            |    |
| 🗙 إغلاق                            |    |

|       |                   | ×         |
|-------|-------------------|-----------|
| اخر   | - الأسم           | <u></u>   |
| 44.15 | التجاري الدولي    | <b>**</b> |
| 0.73  | اور اسكوم الاعلام | 5         |
| 9.90  | هيرمس             |           |
| 2.51  | بالم هيلز         | ×         |
| 2.70  | جلوبال تليكوم     |           |
| 25    | ايت کې            |           |

4. تخصيص القائمة الرئيسية المنسدلة بواسطة زر الماوس الأيمن :-.

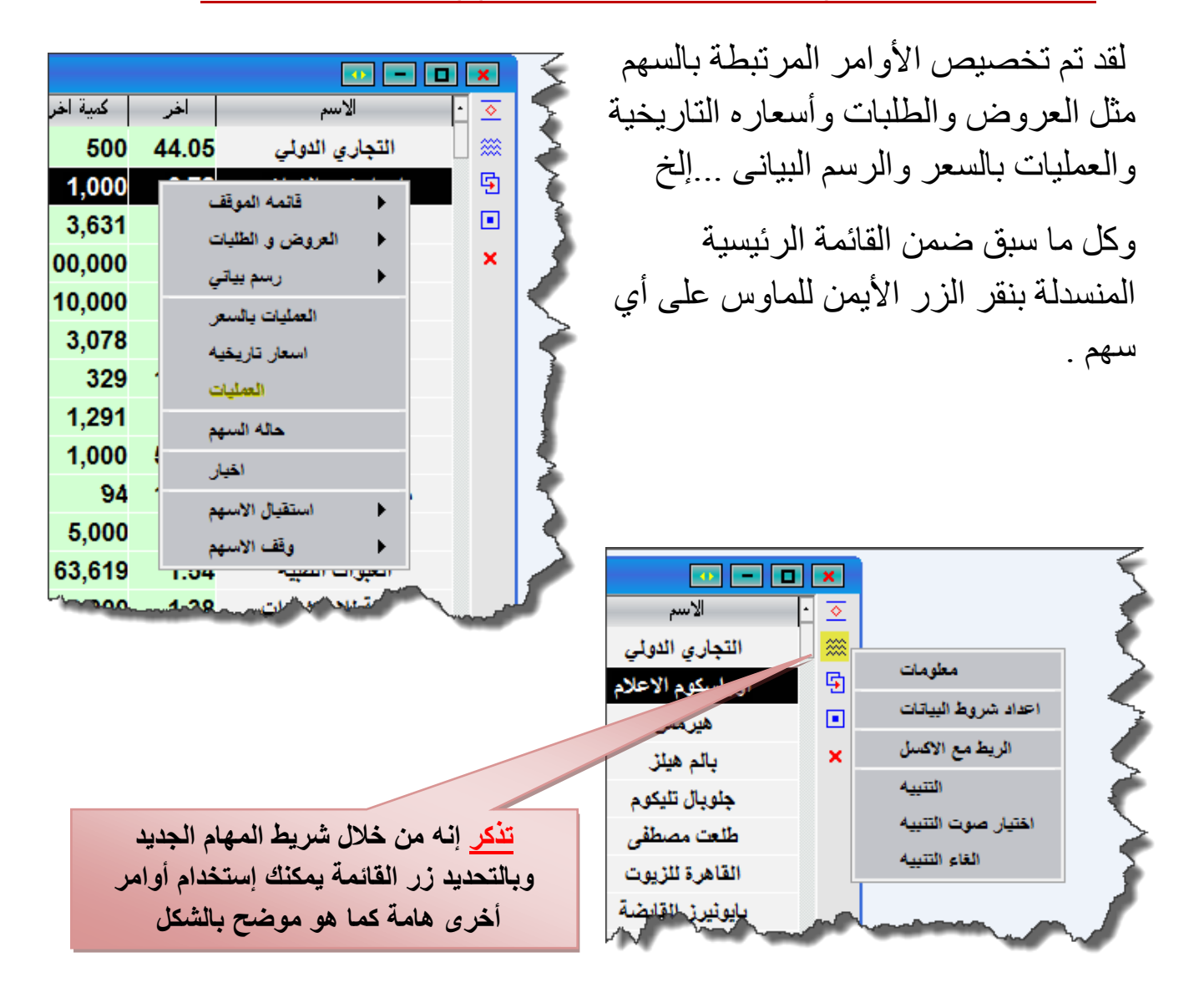

5. التحكم في تنسيق شاشة واحدة :-

من خلال شريط المهام الجديد 🔟 وبالتحديد من زر قائمة 💿 يمكنك التحكم في تنسيق هذه الشاشة فقط دون التأثير على تنسيق باقي الشاشات المفتوحة الآخرى مثل التحكم بنوع وحجم الخط وتثبيت الشاشة بالإضافة للتحكم بألوان هذه الشاشة فقط .

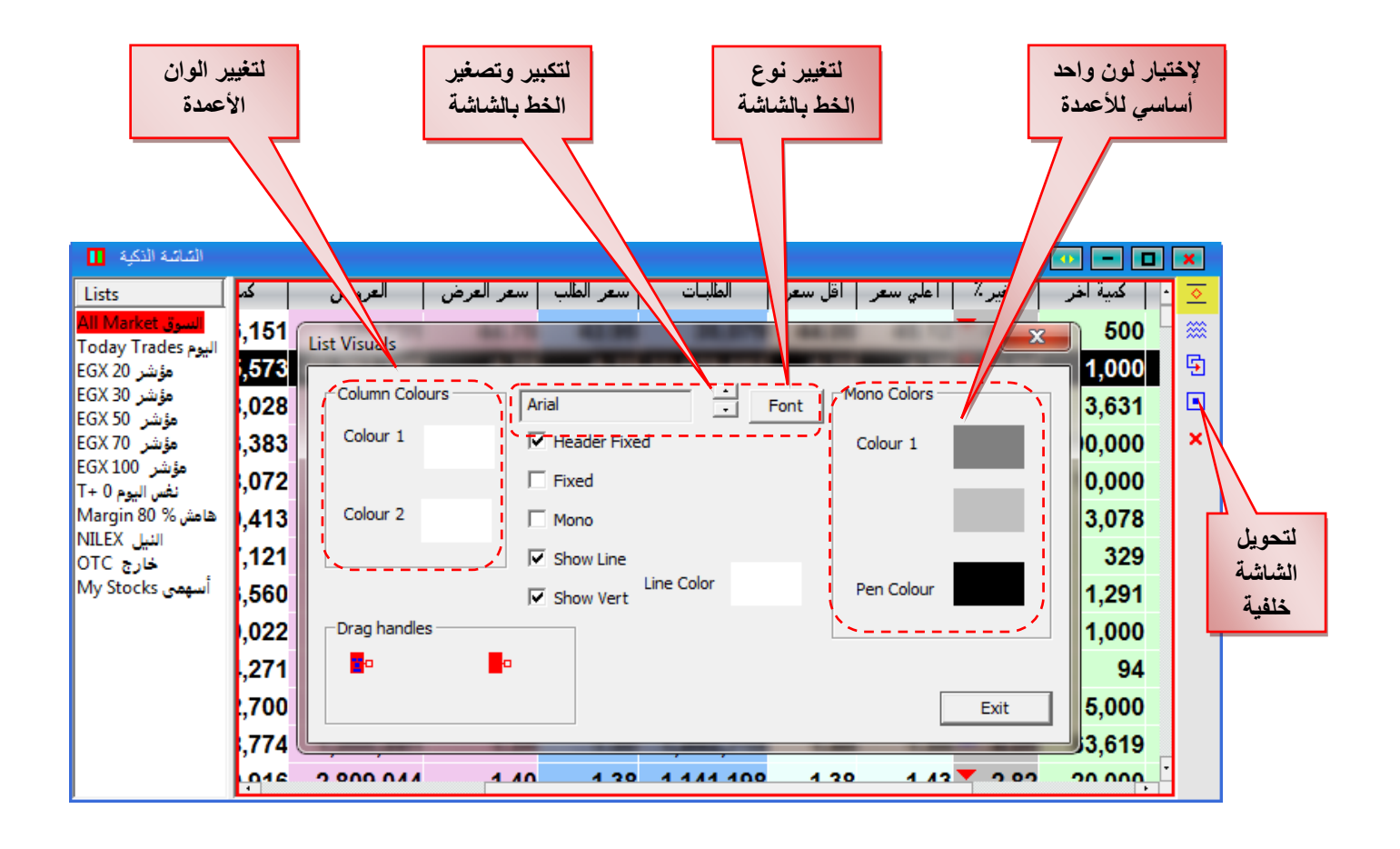

تذكر إنه في حالة تثبيت الشاشة ثم إغلاق شريط المهام الجديد يمكنك الوقوف على مسطرة الإنتقال لأعلى ولأسفل لإظهار شريط المهام مرة أخرى.

6. إنشاء شاشة جديدة بمحتوى مختلف :-

أيضاً من خلال شريط المهام الجديد 💷 وبالتحديد من زر شاشة مماثلة 🖻 يمكنك إنشاء شاشة جديدة ذات محتوى مختلف أو نفس المحتوى أو فارغة كما هو موضح بالشكل

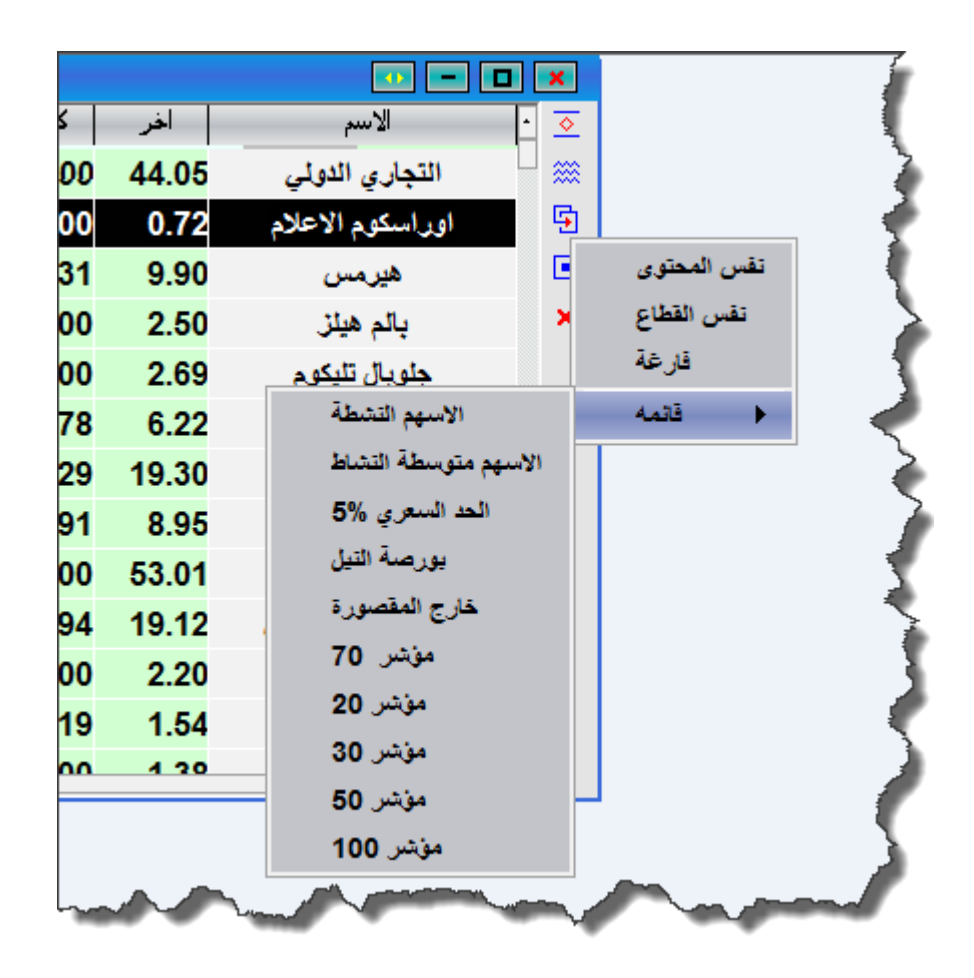

### .7 إظهار / إخفاء أشرطة الأدوات :-

أيضاً يمكنك إخفاء أو إظهار أشرطة الأدوات وذلك للإستفادة القصوى من مساحة الشاشة فقط بنقر زر الماوس الأيمن على الخلفية أو على إمتداد أشرطة الأدوات وإختيار عرض الأدوات كما هو موضح بالشكل .

| <u>∕</u> |                                        |       |           | ~~~~~    | ·····    | $\sim$ | Marca A            | han have have here have have here here here here here here here he                                                                                                    | ~~~       | ~~~~~~~~~~~~~~~~~~~~~~~~~~~~~~~~~~~~~~~ |
|----------|----------------------------------------|-------|-----------|----------|----------|--------|--------------------|----------------------------------------------------------------------------------------------------|-----------|-----------------------------------------|
| \$       | Lists                                  | ِ اقل | اعلي سعر  | التغير ٪ | كمية اخر | افر    | • الاسم            |                                                                                                    |           |                                         |
|          | All Market السوق<br>Today Trades البيو | 0.00  | 0.00      | 0.00     | 0        | 0.00   | فرتيكا للبرمجيات   | تغيير الطابع العام                                                                                                    |           |                                         |
|          | مؤشر EGX 20                            | 0.00  | 0.00      | 0.00     | 0        | 0.00   | مرسيليا المصرية    | استقبال جميع التتقيذات 🗸                                                                                                    |           |                                         |
| <b>`</b> | مؤشر EGX 30<br>مئشت EGX 50             | 0.00  | 0.00      | 0.00     | 0        | 0.00   | يوتوبيا            | عوض الأدوات                                                                                                    | •         | الحاتمي 🗸                               |
|          | مؤشر EGX 70                            | 0.00  | 0.00      | 0.00     | 0        | 0.00   | الاخوة المتضامنين  | أشرطة الساتات                                                                                                    | •         | القورائم ٧                              |
|          | تغيير الطايع العام                     |       | 0.00      | 0.00     | 0        | 0.00   | ايجي ستون          | اظهار أشرطة الأدوات                                                                                                    |           | الأعلى ٧                                |
| ~        | استقبال جميع التتقيذات                 |       | 0.00      | 0.00     | 0        | 0.00   | فيركيم مصر         | Mist Community                                                                                                    | •         |                                         |
|          | عرض الأدوات                            |       | الجاتيي 🗸 | ).00     | 0        | 0.00   | أم بي للهندسة      | WS #0                                                                                                    |           |                                         |
|          | أشرطة البياتات                         | •     | القوائم 🗸 | ).00     | 0        | 0.00   | المشروعات الصناعية | WS #1                                                                                                    |           |                                         |
|          | اظهار أشرطة الأدوات                    |       | الأخلي 🖌  | ).00     | 0        | 0.00   | العبور للاستثمار   | WS #2                                                                                                    |           |                                         |
|          | Mist Community                         | •     | 0.00      | 0.00     | 0        | 0.00   | العربيه الهندسية   | WS #3                                                                                                    |           |                                         |
|          | WS #0                                  |       | 0.00      | 0.00     | 0        | 0.00   | مطاحن جنوب القاهرة | WS #4                                                                                                    |           |                                         |
|          | WS #1                                  |       | 0.00      | 0.00     | 0        | 0.00   | مصر للالومنيوم     |                                                                                                    |           |                                         |
|          | WS #2                                  |       | 0.00      | 0.00     | 0        | 0.00   | العروبة للوساطه    |                                                                                                    |           |                                         |
|          | WS #3                                  |       | 0.00      | 0.00     | 0        | 0.00   | مصر للزيوت         |                                                                                                    |           |                                         |
|          | WS #4                                  |       | 0.00      | 0.00     | 0        | 0.00   | الحفر الوطنية      |                                                                                                    |           |                                         |
|          |                                        |       |           |          | -        |        | · · · · · · · ·    |                                                                                                    | التعميد . |                                         |
|          |                                        |       |           |          |          | 5      |                    | and the second second se | -         |                                         |

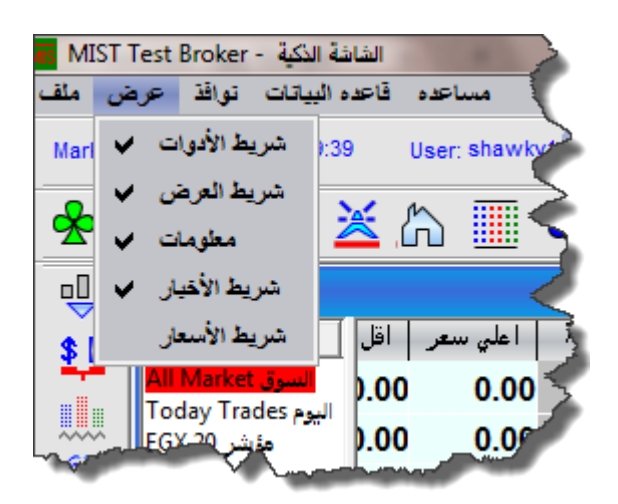

تذكر إنه يمكنك أيضاً إخفاء أو إظهار أشرطة أدوات أخرى مختلفة وذلك من خلال قائمة عرض فى شريط القوائم .

8. إضافة نظام البيع (T + 1) وذلك في حال توافر الخدمة لدى شركة السمسرة :-

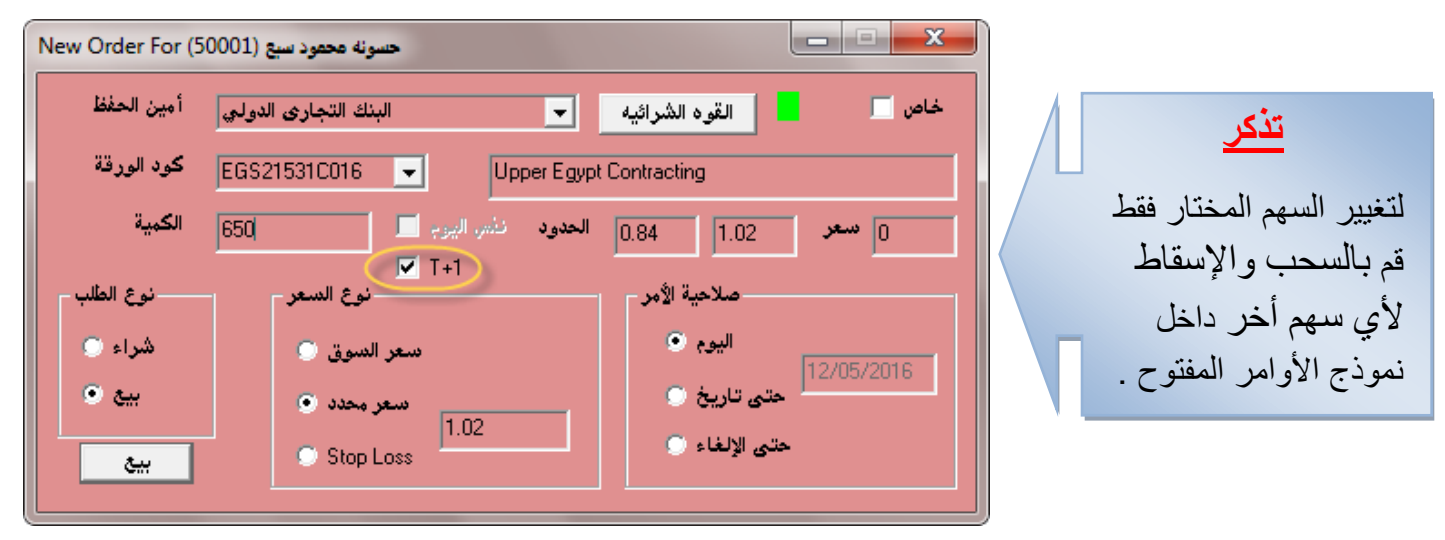

| Orders of (5)  | دينا حماده القارح (2001 |              |
|----------------|-------------------------|--------------|
| رقم الحساب     | تاريخ الأمر             | ي نوع الأمر  |
|                |                         |              |
|                |                         |              |
|                |                         |              |
|                | شاشة مماثلة             | •            |
| …رقم الح       | قائمه الموقف            | 🕐 السوقيه 🕞  |
| 5002           | العروض و الطلبات        | 3059700      |
| 50001          | رسم بياني               | 112800       |
| 51001 😅        |                         | 0.00         |
| 52001          | العمليات بالسعر         |              |
| ۰<br>گال ضر ان | اسعار تاريخيه           |              |
| فارتبع الا     | العمليات                | ی العمیہ الم |
| 3-08 10:05:    |                         | 0            |
| 3-08 09:52:1   | امر جديد                | 0 🥠          |
| 2-16 14:28:    | الغاء الآمر             | 0 4          |
| 1-29 14:16:    | تعديل الآمر             | 0            |
| 8-13 10:46:1 🧹 | خاص                     | 0            |
| Massa          | and the second second   |              |

تذكر إنقر بزر الماوس الأيمن فوق محفظة الأوامر لديك لإختيار : الغاء الأمر تعديل الأمر

التأشير لجعل الأمر خاص .

ويمكننا معرفة نوع أوامر البيع المنفذة بنظام البيع (T+1) إذا كانت القيمة تساوي الرقم واحد داخل العمود (T1) أو ليس كذلك إذا كانت القيمة تساوي صفر بالإضافة إلى العمود (كمية T+1) الذي يوضح الكمية كماهو موضح بالصورة التالية

|         |         |            |                   |            |                  |             | L            |                |            |          |             |          |                       |         |             |                         |     |
|---------|---------|------------|-------------------|------------|------------------|-------------|--------------|----------------|------------|----------|-------------|----------|-----------------------|---------|-------------|-------------------------|-----|
| Ι       | Order   | s of (5000 | ىونە محمود سبع (1 | <u>ح</u> ه |                  | 7           | 7            |                |            |          |             |          |                       |         |             |                         | ٢.  |
| باب     | فم الحس | ر ا        | تاريخ الأمر       | لأمر       | ، الامر   نوع ال | T1   صلاحية | نفس اليوم 🚽  | تام            | حالة الأمر | المنفذة  | ك           | لسوق     | سفر ا                 | نعر     | ա           | اسم العميل              | T   |
|         |         |            |                   |            |                  |             |              |                |            |          |             |          |                       |         |             |                         |     |
|         |         |            |                   |            |                  |             |              |                |            |          |             |          |                       |         |             |                         |     |
|         |         |            |                   |            |                  |             |              |                |            |          |             |          |                       |         |             |                         |     |
|         |         |            |                   |            |                  |             |              |                |            |          |             |          |                       |         |             |                         | Þ   |
| حساء    | رقمال   |            | الاسم عربي        | ·          | القيمه السوقيه   | تحت التسوية | ك محجوزة     | ك متاحة        | کمیه T+1   | کمیه T+0 |             |          | م                     | الاس    |             | إجمالي ك                | ŀ   |
| 50      | J2      | بد         | جیهان سید اح      | Ľ          | 0.00             | 0           | 0            | 20,000         | 0          | 0        |             | ī.       | رم القابن             | ل تيلكو | جلوبا       | 2000                    | 0   |
| 500     | 01      | .بع        | حصونه محمود ه     |            | 0.00             | 1150        | 0            | 161,100        | 80,000     | 0        |             | لقابضه   | <mark>م</mark> ينوس ا | المالية | المجموعة    | 16225                   | 0 - |
| 510     | 101     | لى البدرى  | د الله ابراهيم ع  | 🗹 نبیل عب  | 0.00             | 0           | 1150         | 78,850         | 78,850     | 0        | مقارى       | لمار ال  | 2                     | مقاولا  | د العامة لل | 8000 الصعي              | 0 • |
| SI.     |         | Signal     | water at 2011     | •          | •                |             |              |                |            |          | i.a. 1      | أنعال    | T1                    | ذام ا   | ة. الأ      | د.<br>خلاصا از الرو م ا | - N |
| , الامر | ا لوع   | حادة الامر |                   | شغر أشتوو  | ا استغر          |             | ık<br>م      |                |            | المطلوبة | ، مر العميه | إنوح الا | -                     | حاص     | رقماءمر     | لفات امر البور صله      | *** |
|         | محدد    | قائم       | 0                 | 0.00       | 1.02             | العقارى     | ت والإصتثمار | عامة للمقاولان | الصعيد اا  |          | 650 á       | بيع      | $\subseteq$           | 0       | 6971        | 052016-433              |     |
|         | محدد    | قائم       | 0                 | 0.00       | 0.95             | العقارى     | ت والإصتثمار | عامة للمقاولان | الصعيد ال  |          | 500 (       | بيع      | $\odot$               | 0       | 6966        | 052016-430              |     |
|         | صوق     | قائم       | 0                 | 0.00       | 0.00             | <u>ض</u> ه  | هيرمص القاب  | بموعه المالية  | اليه       | 1        | ,000 (      | بيع      | 0                     | 1       | 6884        | 122015-376              |     |
|         | محدد    | قائم       | 0                 | 0.00       | 0.87             | العقارى     | ت والإصتثمار | عامة للمقاولان | الصعيد ال  | 10       | ء 000,0     | - شرا    | 0                     | 0       | 6883        | 122015-375              |     |
|         | محدد    | قائم       | 0                 | 0.00       | 8.00             | العقارى     | ت والإصتثمار | عامة للمقاولان | الصعيد ال  | 80       | ¢ 000,0     | شر ا     | 0                     | 1       | 6876        |                         |     |
|         | محدد    | ملغون      | 0                 | 0.00       | 57.20            | ر           | الدولى (مص   | لبنك التجارى   | ŋ          | 15       | ء 000,i     | شر ا     | 0                     | 0       | 6716        | 032015-288              |     |
| •       |         |            |                   |            |                  |             |              |                |            |          |             |          |                       |         |             |                         | •   |

| 🔳 Orde    | rs of (500 | 2) gehan sai   | id         |              |         |            |                   |        |          |      |        |            |           |         |
|-----------|------------|----------------|------------|--------------|---------|------------|-------------------|--------|----------|------|--------|------------|-----------|---------|
| Account   | tid        | Orderdat       | e          | Flag Dat     | telimit | T1 Same    | eday Completed    | State  | e Exec.q | ty   | MP     | Plimit     | client r  | name    |
|           |            |                |            | •            |         |            |                   |        |          |      |        |            |           |         |
|           |            |                |            |              |         |            | _                 |        |          |      |        |            |           |         |
|           |            |                |            |              |         |            |                   |        |          |      |        |            |           |         |
| •         |            |                |            |              |         |            |                   |        |          |      |        |            |           | •       |
| Acc.id    |            | Name           |            | • Under se   | tt  boo | ked Q      | Avaliable Q   Qty | 7. T+1 | Qty. T+0 |      | Nan    | ne         | T         | otalqty |
| 5002      | ა          | يهان صيد احم   | <u>.</u>   |              |         |            |                   |        |          |      |        |            |           |         |
| 50001     | بع         | ونه محمود ص    | حص         |              |         |            |                   |        |          |      |        |            |           |         |
| 51001     | ى البدري   | لله ابراهيم عل | بيل عبد ال | 3            |         |            |                   |        |          |      | 0      |            |           |         |
| 52001     | 5          | ا حماده القار  | دين        | •            |         |            | 1                 |        |          |      | マン     |            |           |         |
| Orderd    | late       | Flag           | State      | Executionqty | Price   | Pricelimit | Name              |        | Quantity | Туре | T1  Pr | vt Orderia | I Ref.    | Rem     |
| 116-05-03 | 16:51:03   | Limit          | Active     | ,<br>0       | 2.96    | 3.00       | Arab Cotton Gi    | nning  | 2        | Sell | 0      | 0 6939     | 052016-41 | 3       |
| 116-05-03 | 16:50:39   | Limit          | Active     | 0            | 2.96    | 3.28       | Arab Cotton Gi    | nning  | 1        | Sell | 0      | 0 6938     | 052016-41 | 2       |
| 116-05-03 | 14:15:40   | Limit          | Active     | 0            | 2.96    | 2.90       | Arab Cotton Gi    | inning | 50       | Buy  | 0      | 1 6937     | 052016-41 | 1       |
| 116-05-03 | 14:10:12   | Limit          | Active     | 0            | 2.96    | 2.90       | Arab Cotton Gi    | nning  | 100      | Sell |        | 1 6931     | 052016-41 | 0       |
| 116-05-03 | 14:04:26   | Limit          | Active     | 0            | 2.96    | 3.00       | Arab Cotton Gi    | nning  | 1        | Sell |        | 0 6930     | 052016-40 | 9       |
|           |            |                |            |              |         |            |                   |        |          |      |        |            |           |         |
|           |            |                |            |              |         |            |                   |        |          |      |        |            |           |         |

تذكر مميزات أخرى هامة لإصدارات سابقة ....

1- الأوامر الخاصة

هذه الأوامر تتيح لعميل التداول الإلكتروني و أيضا مدير الحساب متابعة الأوامر الخاصة مع بعض الخصائص التالية:

 إمكانية متابعة حالة الأمر الخاص حيث إنه تم إضافة عمود بشاشة الأوامر يقوم بعرض حالة الأمر الخاص .

> عن طريق وضع رقم 0 أمام الأمر العادي و رقم 1 أمام الأمر الخاص . بالإضافة إلى تغيير خلفية لون رقم الأمر الخاص الى اللون الرمادى.

| حالة الأمر | الكمية المنفذة | سعر السوق | السعر  | السهم                                  | الكمية المط | وع الأمر | خاص  | رقم الأمر |
|------------|----------------|-----------|--------|----------------------------------------|-------------|----------|------|-----------|
| قائم       | 0              | 128.00    | 0.00   | الشركة المصرية لخدمات التليفون المحمول | 1           | شراء     | 0.00 | 18571     |
| قائم       | 0              | 128.00    | 0.00   | الشركة المصرية لخدمات التليفون المحمول | 1           | شراء     | 1.00 | 18567     |
| قائم       | 0              | 128.00    | 120.00 | الشركة المصرية لخدمات التليفون المحمول | 5           | فشراء    | 1.00 | 18566     |
| قائم       | 0              | 13.08     | 0.00   | المجموعة المالية هيرمص القابضة         | 1           | شراء     | 1.00 | 18555     |
| قائم       | 0              | 13.08     | 0.00   | المجموعه الماليه هيرمص القابضه         | 1           | شراء     | 0.00 | 18554     |
|            |                |           |        |                                        |             |          |      |           |

امر جديد الغاء الامر

تعديل الآمر خاص

اهر جديد

الغاء الامر

تعديل الآمر

خاص 🗸

إمكانية تعديل الأمر بعد وضعة في البورصة من أمر عادي الي خاص.
 1) قم بعمل click Right علي الأمر المراد تغييرة إلي أمر خاص.
 2) قم بإختيار أمر خاص من القائمة الظاهرة أمامك

إمكانية تعديل الأمر من خاص إلى أمر عادى مرة أخرى.

- أم بعمل Click Right علي األمر المراد تغييرة من خاص إلى عادي في شاشة الأوامر.
  - 2) قم بالغاء تفعيل األمر الخاص بالضغط أمام كلمة خاص الظاهرة في القائمة الظاهرة أمامك.

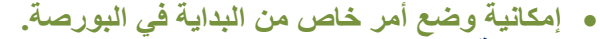

- 1) قم بسحب السهم بإستخدام يسار الماوس Drag من المحفظة أو من شاشة السوق.
- 2) قم بوضع السهم بإستخدام الماوس Drop قي شاشة الأوامر كي تظهر لك إستمارة توجية الأمر الي البورصة.
  - يمكنك ملئ الإستمارة و إختيار أمر خاص من أعلي اليمين ليصبح الأمر خاص أو عدم الإختيار فيصبح الأمر عادي.

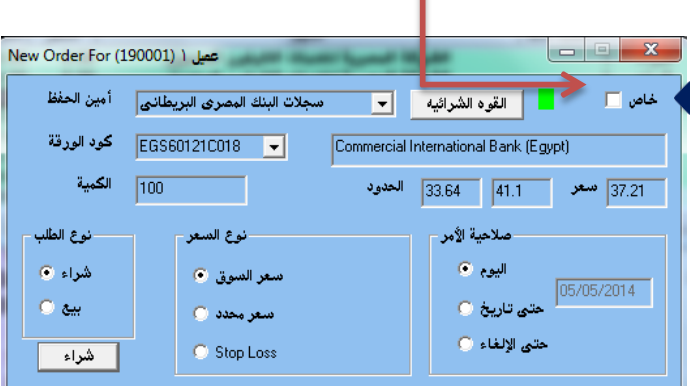

2- إجمالي أسهم المحفظة

هذه الإمكانية تتيح عرض كافة الأسهم الموجودة في محفظة العميل بالنسبة الي عميل التداول الإلكتروني أو لعملاء مديرالحساب كالتالى:

|                  |               |           |                |             |          |         | •        |                                        |          |
|------------------|---------------|-----------|----------------|-------------|----------|---------|----------|----------------------------------------|----------|
| ربح [خسارة       | متوسط التكلفة | سعر السوق | القيمه السوقيه | تحت التسوية | ك محجوزة | ك متاحة | کمیه T+0 | الاسم                                  | إجمالي ك |
| -9460.00         | 137.46        | 128.00    | 128000.00      | 0           | 0        | 1,000   | 0        | الشركة المصرية لخدمات التليفون المحمول | 1000     |
| -9240.00         | 22.32         | 13.08     | 13080.00       | 100         | 0        | 1,000   | 0        | المجموعة المالية هيرمص القابضة         | 1100     |
| <b>~</b> 7030.00 | 30.18         | 37.21     | 37210.00       | 0           | 0        | 1,000   | 0        | (البنك التجاري الدولي (مصر             | 1000     |

- o تم إضافة عمود إجمالي الكمية.
- تم إضافة عمود الكمية المحجوزة للبيع.
- تم إضافة عمود الكمية التي التزال تحت التسوية.

• بالإضافة إلى عمودي الكمية المتاحة للبيع في ذات الجلسة والكمية المتاحة للبيع أو المسواه بالفعل.

3- مساحات عمل متعددة

| Market | Egypt | ▼ 06:27 | User:gp05 | 7   | Mai | in  |        | 9 | Gerver Time: | 08/10/2013 19:27:4 | 4 Last Trade | 12:29:59 |
|--------|-------|---------|-----------|-----|-----|-----|--------|---|--------------|--------------------|--------------|----------|
|        |       |         |           | - 1 |     |     | One WS |   |              |                    |              |          |
|        |       |         |           | - 1 |     | ✓   | Main   |   |              |                    |              |          |
|        |       |         |           | - 1 |     | ✓ 1 | Ws1    |   |              |                    |              |          |
|        |       |         |           | - 1 |     | ✓   | Ws2    |   |              |                    |              |          |
|        |       |         |           | Ŀ   |     | <   | Ws3    |   |              |                    |              |          |
|        |       |         |           |     |     | √]  | Ws4    |   |              |                    |              |          |

يستطيع من خلالها العميل توزيع شاشات عرض البيانات في أكثر من مساحة عمل و بالتالي يحصل علي أكبر كم من المعلومات في خمسة شاشات للعمل بداخل نفس البرنامج واليكم بعض خصائصها:

🔀 إمكانية تسمية مساحات العمل بالإسم الدال على محتوي كل مساحة وذلك من خلال زر الضبط .

|   | متنوع | قائمة | إختيار أ | قم ب | ، فقط | لبرنامج | للي ال | ات أع | الأدوا   | قائمة | د في | الموجو | • | <u>1</u> | الضبه | ي زر | ل علم | بالضغد |
|---|-------|-------|----------|------|-------|---------|--------|-------|----------|-------|------|--------|---|----------|-------|------|-------|--------|
| 9 | b 🙎   |       | MS       | ×    | ĥ     |         | ô      | ₹     | <b>E</b> | 00    |      | 0      |   |          | ß     | ⊵    | ?     |        |

فيظهر لك مساحات العمل المتاحة و منها تستطيع التحكم في عددها و ايضا تغيير التسمية الخاصة بها.

| متنوع خطوط بيانيه الأوامر      | نوع الاستقبال حالة الأسهم |
|--------------------------------|---------------------------|
| Start Profile                  | مساحات العمل              |
| <ul> <li>اسم النخول</li> </ul> | 5 العدد                   |
| Default O                      |                           |
| 0 اسم آخر                      | Main                      |
|                                | Ws1 اسم ۲                 |
|                                | ۳ اسم ۳<br>Ws2            |
|                                | لسم ٤<br>Ws3              |
|                                | اسم ه<br>Ws4              |
|                                |                           |
| 🔽 دخول تلقائي                  | √ تجاهل مخطط الشاشة العاء |
| √  بدايه عربي                  |                           |
| • منطقه الوقت                  |                           |

كيفية ضبط مساحات العمل المتعددة:

- للتحكم في عدد مساحات العمل يمكنك تغيير العدد من 5 مساحات عمل الى أقل حسب الرغبة. أضغط بيسار الماوس على العدد 5 الظاهر أمامك في جدول الضبط.
  - ٤) قم بتغيير العدد من 5 مساحات عمل الى العدد المفضل لديك.
    - لتغيير أسماء مساحات العمل المتاحة 0
  - أضغط بيسار الماوس علي الأسم المراد تغييرة.
     قم بإزالة الأسم الموجود ثم قم بكتابة الأسم المراد بإستخدام لوحة المفاتيح.

🗵 إمكانية نقل أى شاشة عرض من مساحة عمل أخرى.

لنقل أحدى شاشبة العرض من مساحة عمل أخرى:

o قم بعمل Right click أعلى يسار الشاشة المراد نقلها.

| Right click | •                  |           |             |           |      | _    |
|-------------|--------------------|-----------|-------------|-----------|------|------|
|             | All Market Summary |           |             |           |      |      |
|             | 🗸 🗸 One WS         | كمية التد | كمية العروض | كمية أفضل | أفضل | أفضل |
|             | Main               | 529,882   | 42,306,343  | 129,666   | 1.33 | 1.32 |
|             | Ws1                | 72,938    | 16,114,427  | 285,411   | 1.92 | 1.91 |
|             | Ws2                | )98,296   | 10,511,952  | 276,851   | 1.89 | 1.88 |
|             | Ws3                | 162,362   | 3,319,423   | 154,350   | 1.32 | 1.31 |
|             | Ws4                | 05,643    | 4,749,054   | 53,865    | 4.21 | 4.20 |
|             | V.20 V.10 V,       | 426,353   | 1,941,656   | 18,850    | 6.31 | 6.30 |
|             |                    |           |             |           |      |      |

o تأكد من إختيار شاشة واحدة أو Onews الذي يضمن عدم وجود نفس الشاشة في أكثر من مساحة عمل.

o قم بإختيار مساحة العمل المراد نقل الشاشة اليها وذلك بعمل Click أمام مساحة العمل.

|            | E A          | ll Market Sumr | hary | ,         |             |           |
|------------|--------------|----------------|------|-----------|-------------|-----------|
|            |              | One WS         |      | كمية التد | كمية العروض | كمية أفضل |
|            |              | Main           |      | 529,882   | 42,306,343  | 129,666   |
| <b>•</b>   | $\checkmark$ | Ws1            |      | 72,938    | 16,114,427  | 285,411   |
| Click here |              | Ws2            |      | )98,296   | 10,511,952  | 276,851   |
|            |              | Ws3            |      | 162,362   | 3,319,423   | 154,350   |
|            |              | Wc4            |      | 05,643    | 4,749,054   | 53,865    |
|            |              | 20 V.10        | ν,   | 426,353   | 1,941,656   | 18,850    |
|            |              |                |      |           |             |           |

نلاحظ أنة بعد إختيار مساحة العمل WS1 أن الشاشة تم نقلها من مساحة العمل Main إلى. WS1 🗷 إمكانية نسخ أى شاشة عرض في أكثر من مساحة عمل في نفس الوقت.

لنسخ شاشة عرض بيانات في أكثر من مساحة عمل لتصبح شاشة أساسية في كل مساحات العمل إتبع التالي:

o قم بعمل Right click أعلي يسار الشاشة المراد نقلها.

| Right click |              |              |           |     |            |           |
|-------------|--------------|--------------|-----------|-----|------------|-----------|
|             |              | Market Summa | ry        |     |            |           |
|             |              | One WS       | كمية التد | ض   | كمية العرو | كمية أفضل |
|             |              | Main         | 529,882   | 42, | 306,343    | 129,666   |
|             | $\checkmark$ | Ws1          | 972,938   | 16, | 114,427    | 285,411   |
|             |              | Ws2          | )98,296   | 10, | 511,952    | 276,851   |
|             |              | Ws3          | 162,362   | З,  | 319,423    | 154,350   |
|             |              | Ws4          | 905,643   | 4,  | 749,054    | 53,865    |
|             |              | 20 0.10      | -,426,353 | 1,  | 941,656    | 18,850    |

- تأكد من عدم تفعيل إختيار Onews كي تتمكن من نسخ الشاشة في أكثر من مساحة عمل وذلك بالضغط بيسار الماوس أمام إختيار Onews لإلغاء تفعيلة.
  - و بإختيار مساحات العمل المراد نقل الشاشة اليها وذلك بعمل Click أمام كل مساحة عمل مراد نقل الشاشة إليها

|            | • | AI                      | l Market Sum | nary | -         |             |           |      |
|------------|---|-------------------------|--------------|------|-----------|-------------|-----------|------|
|            | Γ |                         | One WS       |      | كمية التد | كمية العروض | كمية أفضل | أفضل |
| Click here |   | $\checkmark$            | Main 🧹       | Į –  | 10,110    | 39,664,182  | 598,004   | 1.33 |
|            |   | $\checkmark$            | Ws1          |      | 22,408    | 15,519,161  | 58,371    | 1.92 |
|            |   | $\checkmark$            | Ws2 ←        | )    | 85,296    | 10,334,054  | 315,351   | 1.89 |
|            |   | $\overline{\mathbf{v}}$ | Ws3          |      | 83,151    | 2,604,261   | 192,350   | 1.33 |
|            |   | $\overline{\mathbf{v}}$ | Ws4          |      | 27,600    | 4,385,571   | 5,000     | 4.21 |
|            |   | $\checkmark$            | Ws4          |      | 27,000    | 4,365,571   | 5,000     | 4.21 |

4- التوقيع الإلكتروني

هذه الإمكانية متوافقة مع قرار الهيئة العامة لسوق المال المصري الخاص بالتوقيع الإلكتروني والمتوافق مع أجهزة التوقيع الإلكتروني التي تصدرها شركة مصر للمقاصة للقيد والليداع المركزي فقط.

| Defaults                | ×                  |
|-------------------------|--------------------|
| Bims Graphs Misc Positi | ion   Watch Filter |
| Tcket Color             | Orders             |
| Buy 📃                   | All                |
| Sell                    | C Buy Only         |
| Fixed 🗔                 | C Sell Only        |
| No Market Orders        |                    |
| Same Day Ticked         | Use PKI            |
| OK Cancel               | Apply Help         |

#### 5- تنفيذات السوق

🗷 التنفيذات اللحظية

- لمتابعة التنفيذات اللحظية للسوق إجمالاً:
- قم بالضغط على زر الضبط الظاهر في شريط الأدوات أعلى يمين الشاشة.
   1
  - 2) قم بإختيار نوع إستقبال التنفيذات (جميع التنفيذات) .

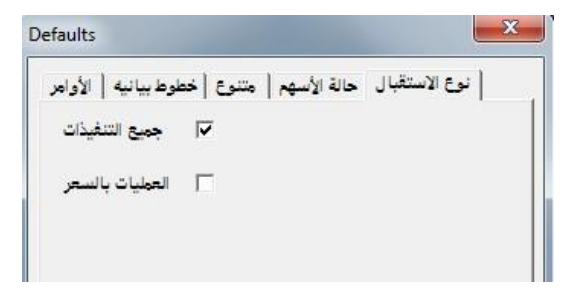

ملحوظة :-

شاشة العمليات بالسعر من خلال هذا الإختيار تقوم بعرض تنفيذات السهم بداية من توقيت تفعيل تلك الشاشة وليس من بداية جلسة التداول.

المتابعة التنفيذات اللحظية لكل سهم على حدة فى أى وقت من جلسة اليوم.

- قم بالضغط علي زر الضبط الظاهر في شريط الأدوات العلي يمين الشاشة.
   (1)
  - قم بإختيار نوع الإستقبال (جميع التنفيذات العمليات بالسعر) .

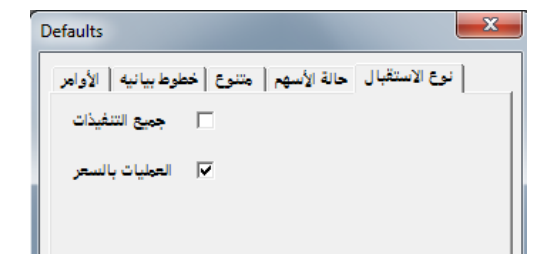

- 3) قم بعمل Click Right علي السهم في شاشة الأسهم الكلية للسوق أو في المحفظة الخاصة بك.
- 4) قم بإختيار العمليات بالسعر من القائمة الظاهرة أمامك ليتم عرض العمليات بالسعر لهذا السهم بشكل مجمع بداية من جلسة اليوم.

| العمليات بالسعر |
|-----------------|
| اسعار تاريخيه   |
| العمليات        |

ملحوظة :-

٢ شاشة العمليات بالسعر من خلال هذا الإختيار تقوم بعرض تنفيذات السهم بشكل مجمع من بداية جلسة التداول.

🕫 شاشة التنفيذات اللحظية لكل الأسهم غير مفعلة في هذا الإختيار.

🗷 تحميل التنفيذات بعد جلسة التداول

هذه الميزة تتيح تحميل التنفيذات الكلية لكل سهم على حدة بعد إنتهاء جلسة اليوم كالتالى:

1) قم بعمل Click Right على السبهم في شاشبة الأسبهم الكلية للسبوق أو في المحفظة الخاصة بك.

٤) قم بإختيار العمليات من القائمة الظاهرة أمامك.

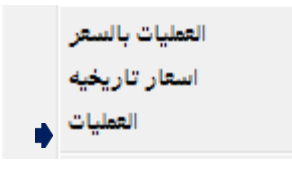

#### 6- ضبط البرنامج ليظهر بأسم شركة المستفيد

هذه الميزة تتيح للشركات إمكانية إظهار البرنامج بأسم الشركة لإضافة شكل من أشكال التسويق لعملاء الشركة من خلال:

- أسم الشركة المستفيدة في الشريط الأساسي للبرنامج.
   إظهار أسم الشركة المستفيدة في زر التشغيل الموجود علي top Desk لدى العملاء.

## 7- إضافة إجمالى تفاصيل الأوامر فى كلاً من

|                   |     | ملخص عروض وطلبات بالم هيلز للتعمير @ 11:43:02 |                      |           |           |               |                  |  |  |
|-------------------|-----|-----------------------------------------------|----------------------|-----------|-----------|---------------|------------------|--|--|
|                   |     | عدد العروض                                    | كميه العروض          | سعر العرض | سعر الطلب | كميه الظلبـات | عدد الطلبـات     |  |  |
|                   |     | 5                                             | <mark>290,658</mark> | 2.15      | 2.14      | 309,000       | 7                |  |  |
|                   |     | 11                                            | 435,370              | 2.16      | 2.13      | 44,666        | 7                |  |  |
|                   | J I | 12                                            | 615,581              | 2.17      | 2.12      | 200,000       | 6                |  |  |
| ساسة قائمة الموقف |     | 17                                            | 646,158              | 2.18      | 2.11      | 235,737       | 24               |  |  |
| (أفضل خمسة)       |     | 21                                            | 382,090              | 2.19      | 2.10      | 1,169,869     | 26               |  |  |
| ( 0 )             | - 1 | عدد العروض                                    | كمية العروض          | سعر       | اخر       | كمية الطلبات  | عدد الطلبات      |  |  |
|                   |     | 240                                           | 5,428,222            | 2.1       | 15        | 4,583,675     | <mark>160</mark> |  |  |
|                   | L   | ,                                             |                      | -         |           |               |                  |  |  |

| ة -عامر جروب 💶 | مجموعة عامر القابض |           |           |               | - • •              |
|----------------|--------------------|-----------|-----------|---------------|--------------------|
| عدد العروض     | كميه العروض        | سعر العرض | سعر الطلب | كميه الطلبـات | 🔺 🛛 عدد الطلبـات   |
| 32             | 2,173,085          | 0.93      | 0.92      | 506,537       | 11                 |
| 33             | 3,061,500          | 0.94      | 0.91      | 2,949,753     | 42                 |
| 54             | 2,866,986          | 0.95      | 0.90      | 2,626,191     | 43                 |
| 52             | 2,857,405          | 0.96      | 0.89      | 1,321,810     | 36                 |
| 41             | 2,328,378          | 0.97      | 0.88      | 1,069,583     | 27                 |
| 35             | 3,216,456          | 0.98      | 0.87      | 3,141,007     | 13                 |
| 28             | 1,924,996          | 0.99      | 0.86      | 143,520       | 11                 |
| 18             | 3,439,600          | 1.00      | 0.85      | 297,274       | 11                 |
| 13             | 657,500            | 1.01      | 0.84      | 452,970       | 9                  |
| 28             | 1.725.700          | 1.02      | 0.00      | 0             | 0 -                |
| عدد العروض     | كمية العروض        | ىر        | اذ        | كمية الطلبات  | عدد الطلبـات       |
| 335            | 25,001,606         | 0.9       | 92        | 12,658,645    | 5 <mark>204</mark> |
|                |                    |           |           |               |                    |

شاشة قائمة الموقف (للجميع)

| (  | فيلز للتعمير @ 12:31:32 💶 | تفاصيل عروض وطلبات بالم هيلز للتعمير @ 12:31:32 |                            |  |  |  |  |  |  |  |  |
|----|---------------------------|-------------------------------------------------|----------------------------|--|--|--|--|--|--|--|--|
| ú. | كميه العروض               | ببعر الظلب   سعر العرض                          | كميه الطلبات               |  |  |  |  |  |  |  |  |
|    | 104,886                   | 2.14 2.1                                        | 13 112,510                 |  |  |  |  |  |  |  |  |
| -  | 50,000                    | 2.14 2.1                                        | 13 25,000                  |  |  |  |  |  |  |  |  |
|    | 50,000                    | 2.14 2.1                                        | 13 19,000                  |  |  |  |  |  |  |  |  |
|    | 152,386                   | 2.15 2.1                                        | 13 10,000                  |  |  |  |  |  |  |  |  |
|    | 100,000                   | 2.15 2.1                                        | 13 5,000                   |  |  |  |  |  |  |  |  |
|    | 27,682                    | 2.15 2.1                                        | 13 2,000                   |  |  |  |  |  |  |  |  |
|    | 25,000                    | 2.15 2.1                                        | 13 2,000                   |  |  |  |  |  |  |  |  |
|    | 10,000                    | 2.15 2.1                                        | 13 200                     |  |  |  |  |  |  |  |  |
|    | 10,000                    | 2.15 2.1                                        | 113,208                    |  |  |  |  |  |  |  |  |
|    | 7,122                     | 2.15 2.1                                        | 12 100,000                 |  |  |  |  |  |  |  |  |
|    | <u> </u>                  |                                                 |                            |  |  |  |  |  |  |  |  |
|    | كمية العروضعد             | اخر                                             | عدد كمية الطلبات           |  |  |  |  |  |  |  |  |
|    | 281 6,083,020             | 2.14                                            | 5,043,047 <mark>180</mark> |  |  |  |  |  |  |  |  |

شاشة أفضل عشرة عروض وطلبات 8- الرسم البياني اللحظي لمؤشرات السوق المصري تم إضافة إمكانية الرسم البياني اللحظي لمؤشرات البورصة المصرية (, EGX20 EGX30, EGX70 ... etc) بشكل لحظي

| 🕂 EGX                                |                                      |           |                                        | مؤشرات عالميه 🚦 |          |                | ×    |
|--------------------------------------|--------------------------------------|-----------|----------------------------------------|-----------------|----------|----------------|------|
| كمية التداول القيمة الفتح            | اخر اقل قيمه                         | اعلي قيمه | المؤشر                                 | الكود           | القيمة   | التغير ٪التغير |      |
| 7341.78 193,044,269 99,285,811       | 7169.23 7200.84                      | 7350.59   | EGX20 Capped                           | CAC40           | 4945.62  | -0.52 -25.63   | 2015 |
| 7398.43 204,744,528 02,967,968       | 7228.10 7236.08                      | 7402.36   | EGX30                                  | DAX             | 10813.50 | -0.94 102.42   | 2014 |
| 418.06 26,776,656 15,612,121         | ♦ القائمه                            | 418.09    | EGX70                                  | DJ              | 17511.34 | -0.19 -33.84   | 2014 |
| 879.89 231,521,184 18,580,089        | Size Sala -                          | 879.94    | EGX100                                 | EGX20 Capp      | 7200.82  | -1.92 140.96   | 2014 |
| 637.90 1,653,927 604,911             | • شاشه مماتله                        | 638.33    | NILE                                   | EGX30           | 7236.07  | -2.19 162.36   | 2014 |
|                                      | ♦ فائمه الموقف                       |           |                                        | EGX50 EWI       | 1289.83  | -1.82 -23.90   | 2014 |
| 1 Hour EGX70                         | <ul> <li>العروض و الطلبات</li> </ul> |           |                                        | EGX70           | 412.30   | -1.38 -5.76    | 2011 |
|                                      | ♦ رسم بياني                          | دقيقه     | 3                                      | EGX100          | 864.59   | -1.74 -15.30   | 2011 |
| 430.0                                | العمليات بالسعر                      | فيقتين    |                                        | FTSE            | 6479.25  | -0.72 -47.04   | 2011 |
|                                      | استاد تاديخيه                        | دقائق     | ــــــــــــــــــــــــــــــــــــــ | HKHSX           | 23167.85 | -1.31 307.12   | 2011 |
| 425.0                                | السار تاريخيا                        | دقائق     | مشر                                    | HSCHX           | 10642.24 | -1.19 127.81   | 2015 |
|                                      | العقليات                             | ساعه      |                                        | IBEX            | 10901.40 | ▲ 0.03 ▲ 3.50  | 2011 |
| 420.0 EGX70                          | حاله السهم                           |           |                                        | KORPX           | 1939.38  | -0.86 -16.88   | 2015 |
| Seq = 54                             | 1.21                                 | يوهي      |                                        | NBEI            | 1338.44  | -0.28 -3.72    | 2015 |
| 415.0 17/08 14:00                    | احبار                                | -         |                                        | NIKKEI          | 20222.63 | -1.61 331.84   | 2015 |
| Volume = 3444223                     | خلفيه                                |           | -                                      | NILE            | 634.86   | -0.48 -3.04    | 2015 |
| 410.0 Open = 429.90<br>High = 429.90 | . NULLER A                           |           |                                        | SPX             | 2096.92  | -0.26 -5.52    | 2015 |
| 13:00 Low = 428.40 14:00             | استعبال الاسهم                       |           |                                        | TAIWX           | 8021.84  | -1.90 155.38   | 2015 |
|                                      | • وقف الآنسهم                        |           | →                                      |                 |          |                |      |
| x1000                                |                                      |           |                                        |                 | III      |                | •    |
| 4000                                 |                                      |           |                                        |                 |          |                |      |
| 0                                    |                                      |           |                                        |                 |          |                |      |
|                                      |                                      | Þ         |                                        |                 |          |                |      |

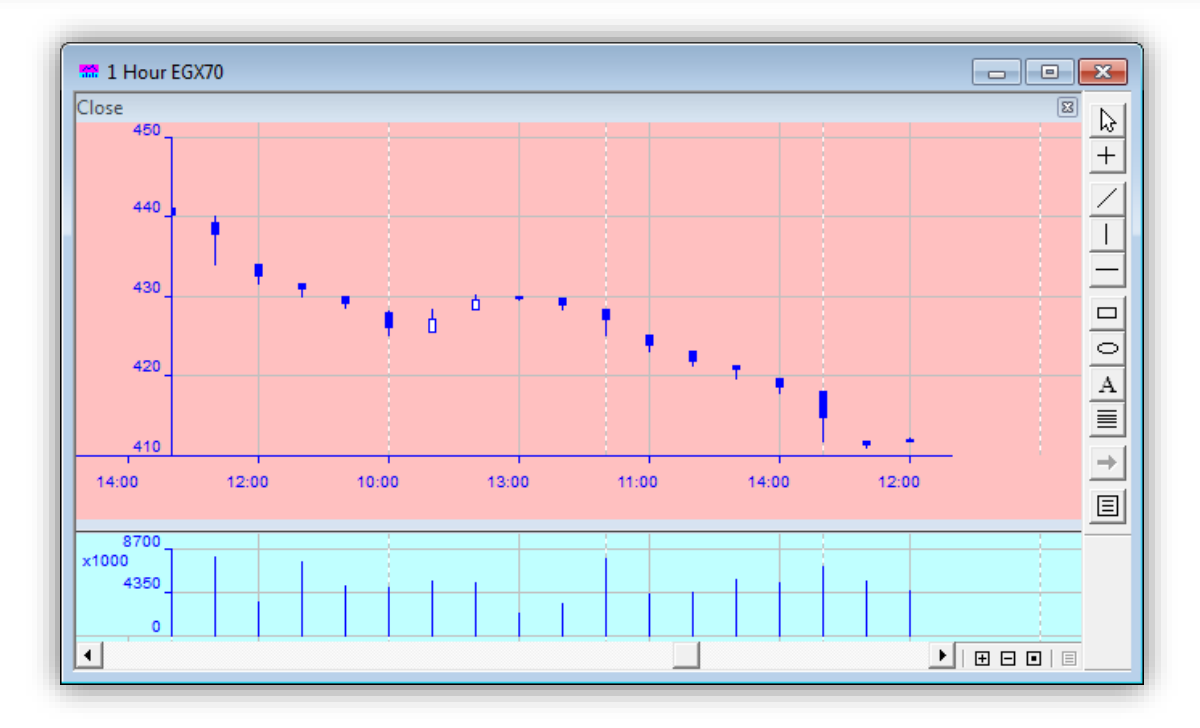

9- إضافة أداة للتوثيق والحماية Second Factor Authentication وذلك لإضافة مزيد من الأمان والخصوصية في التعامل ونجدها بعد تسجيل الدخول لوصيلة السمسار ويحسب الخدمية المتوافرة لدى شركة السمسرة تنقسم X كلمه السر رقم 2 إلى نو عان :-3 6 7 اماكن 1. كلمة مرور ثانية S 0 5 الحروف - بإدخال ثلاثة أحرف طبقاً لموضع الحرف الموضىح بأعلاه التي قد سجلها المستخدم ΟK ينفسه من قبل Cancel مثال : نفترض أن كلمة المرور الثانية هي : Mist2050 فيكون الموضع الثالث هو حرف Tea Test Connections New Connection Mist UserID تسبجيله وتتغير المواضع Mist أو لأ نختار وصلة Disconnect المطلوبة لكلمة المرور بشكل Password السمسار المستخدمة Show عشوائی فی کل مرق Passcode كما يمكن تغيير كلمة المرور Password Connect الثانية كما يلي ثم إضغط هنا لتغيير Password 2 كلمة المرور الثانية Web Trading 1- نختار إسم مستخدم وصلة السمسار ثم الضغط على "كلمة المرور 2" х New Password 2- إدخل كلمة المرور القديمة Old Password كتابة كلمة المرور القديمة ثم كتابة كلمة المرور الجديدة ثم كتابتها مرة أخرى للتأكيد New Password كتابة كلمة المرور الجديدة 0K وذلك بالترتبب على التوالي Confirm تأكيد كلمة المرور الجديدة Cancel Password should be at least 8 characters and at most 20. It should be a mix of alphabetic and numeric characters.

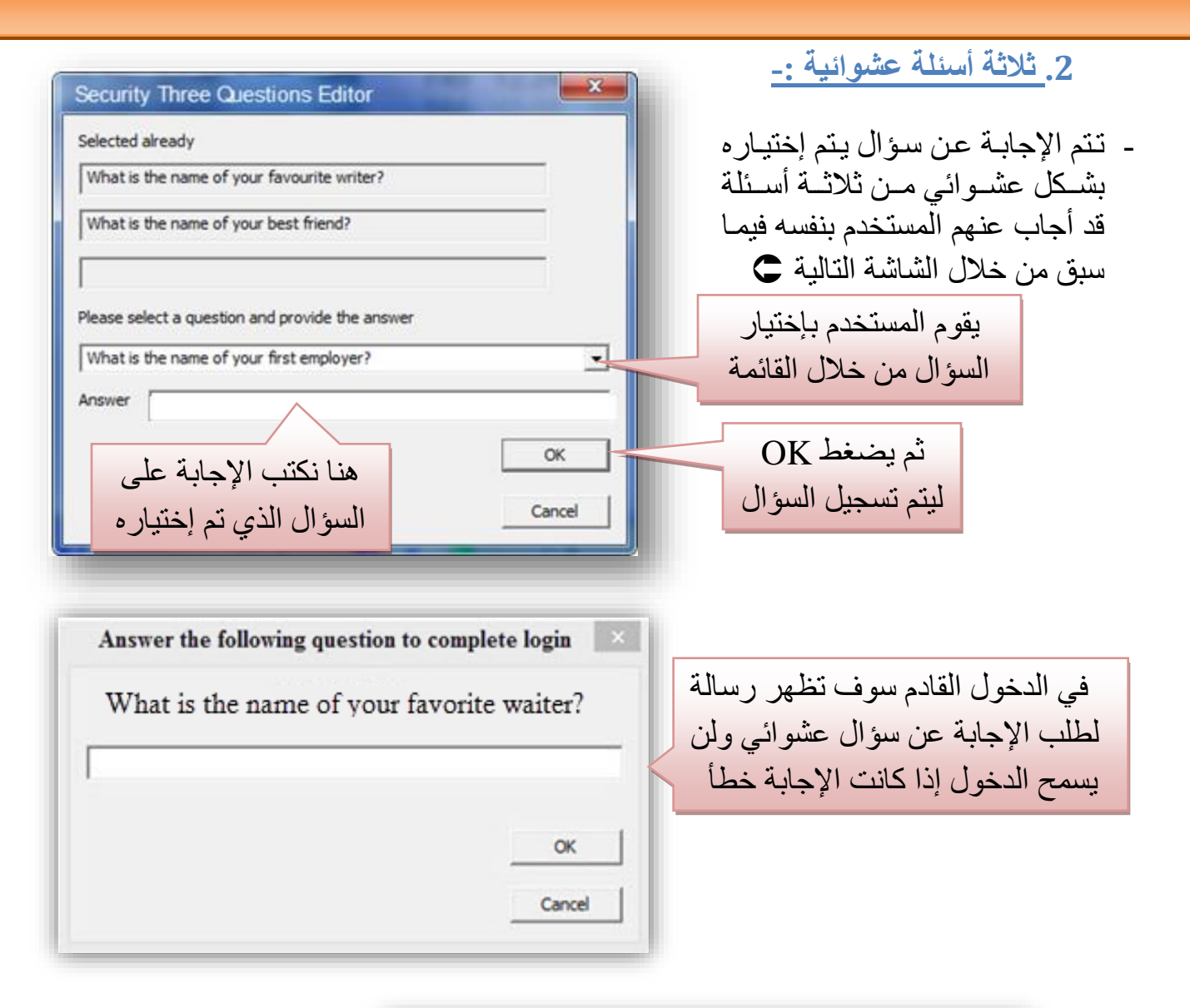

| Tea                                                                              | Test Connections                                                                           |
|----------------------------------------------------------------------------------|--------------------------------------------------------------------------------------------|
| Mist<br>بعد تسجيل الإجابة الصحيحة للسؤال<br>بمكناك تغيير الأسئلة المغتار تسابقاً | New Connection       UserID       Disconnect       Password       Password       Questions |
| بملك تعيير الإسلك المكارة سابك                                                   | Web Trading                                                                                |
|                                                                                  |                                                                                            |

10- تصميم واجهة مستخدم مميزة للإستفادة من ...

|            | إغلاق  | إغلاق  | القيمة     | كمية التداول | العروض     | أفضل عرض | أفضل طلب | الطلبات    | اقل سعر | التغير ٪ اعلي سعر | كمية اخر | افر    | الاسم            |
|------------|--------|--------|------------|--------------|------------|----------|----------|------------|---------|-------------------|----------|--------|------------------|
| السوق et   | 0.82   | 0.85   | 25,423,356 | 30,882,744   | 40,737,343 | 0.83     | 0.82     | 38,288,960 | 0.81    | 0.84 -3.53        | 3,500    | 0.82   | اوراسكوم الاعلام |
| اليوم ades | 1.02   | 1.05   | 20,980,255 | 20,494,965   | 30,762,066 | 1.03     | 1.02     | 24,070,043 | 1.01    | 1.03 -2.86        | 4,000    | 1.02   | عامر چروب        |
| a fa       | 9.02   | 9.17   | 17,878,241 | 1,982,462    | 391,470    | 9.10     | 9.08     | 686,528    | 8.90    | 9.14 -0.98        | 1,122    | 9.08   | <b>ددید عز</b>   |
| مۇ         | 53.89  | 55.04  | 17,222,309 | 319,594      | 165,700    | 53.90    | 53.88    | 175,369    | 53.65   | 54.14 -2.07       | 250      | 53.90  | لتجاري الدولي    |
| مۇن        | 44.69  | 46.47  | 15,047,256 | 336,702      | 100,015    | 44.50    | 44.45    | 94,956     | 43.98   | 45.80 -4.24       | 753      | 44.50  | لصر الجديدة      |
|            | 8.02   | 8.29   | 12,324,341 | 1,536,249    | 903,174    | 8.04     | 8.03     | 681,904    | 7.92    | 8.20 -3.26        | 750      | 8.02   | للعت مصطفى       |
|            | 105.52 | 107.50 | 10,955,139 | 103,822      | 37,632     | 105.50   | 105.07   | 27,830     | 104.90  | 107.50 -2.27      | 50       | 105.06 | ونستراكشون       |
| هامش %     | 10.12  | 10.38  | 9,807,051  | 969,317      | 658,117    | 10.09    | 10.06    | 323,259    | 10.01   | 10.25 -3.18       | 598      | 10.05  | فيرمس            |
| أسهمي      | 22.63  | 23.32  | 9,599,056  | 424,237      | 121,232    | 22.79    | 22.70    | 186,794    | 22.41   | 22.99 -2.66       | 500      | 22.70  | دينة نصر للاسكان |
|            | 2.41   | 2.47   | 8,700,427  | 3,616,218    | 4,189,119  | 2.42     | 2.40     | 2,322,153  | 2.37    | 2.44 -2.43        | 1,301    | 2.42   | الم هيلز         |
|            | 1.87   | 1.93   | 6,899,363  | 3,681,468    | 4,645,406  | 1.89     | 1.88     | 3,045,412  | 1.85    | 1.91 -2.07        | 15,000   | 1.89   | لقلعة للاستشارات |

- مساحات العمل المتعددة و شاشة ميست الذكية لدمج أكثر من شاشة بشاشة واحدة

- شاشة مؤشرات البورصة المصرية

| EGX - EX |             |              |          |         |           |              |  |  |  |
|----------|-------------|--------------|----------|---------|-----------|--------------|--|--|--|
| الفتح    | القيمة      | كمية التداول | اقل قيمه | اخر     | اعلي قيمه | المؤشر       |  |  |  |
| 7341.78  | 93,322,486  | 56,594,911   | 7185.81  | 7185.81 | 7350.59   | EGX20 Capped |  |  |  |
| 7398.43  | 97,054,481  | 58,487,586   | 7250.70  | 7250.70 | 7402.36   | EGX30        |  |  |  |
| 418.06   | 10,354,742  | 6,981,281    | 412.07   | 412.07  | 418.09    | EGX70        |  |  |  |
| 879.89   | 107,409,223 | 65,468,867   | 869.02   | 869.02  | 879.94    | EGX100       |  |  |  |
| 637.90   | 627,487     | 210,081      | 634.15   | 634.15  | 638.33    | NILE         |  |  |  |
|          |             |              |          |         |           |              |  |  |  |

إضافة شاشة بإجماليات السوق
 وهى شاشة تظهر ملخص السوق لحظياً من حيث عدد العمليات والقيمة والكمية والشركات
 الرابحة والخاسرة وذلك من خلال الضغط على

| حاله السوق |                |         |              |       |        |        |
|------------|----------------|---------|--------------|-------|--------|--------|
| عمليات     | الكميه         |         | القيمه       | شركات | رابعون | خاسرون |
| 2,516      | 39,465,116     | 5       | 6,973,968.69 | 90    | 10     | 73     |
|            |                |         |              |       |        |        |
| Market 🧕   | <b>F</b> × ~ ~ | <b></b> |              |       |        |        |
|            |                | •       |              |       |        |        |